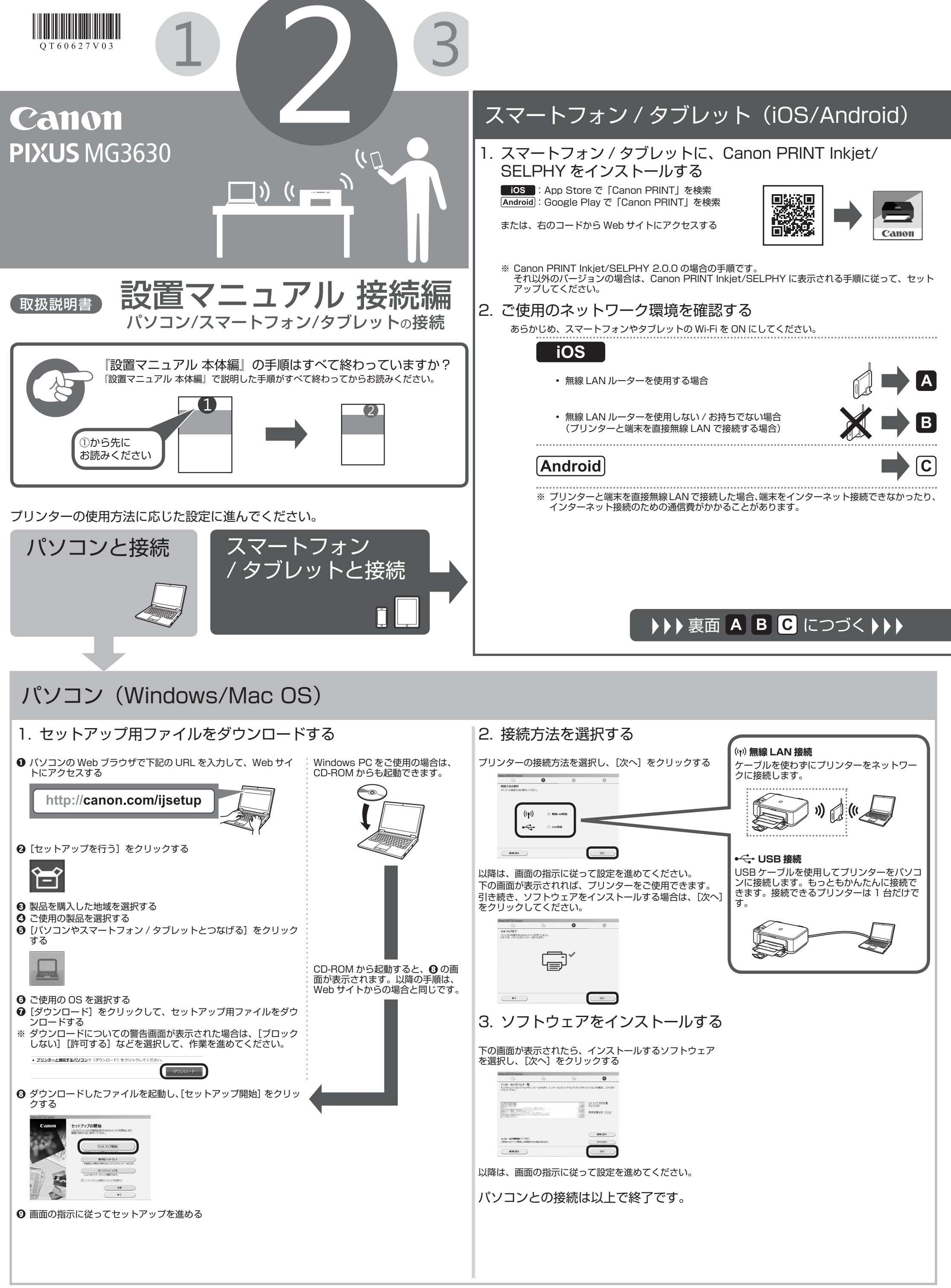

QT6-0627-V03 XXXXXXXX © CANON INC. 2015 PRINTED IN XXXXXXXX

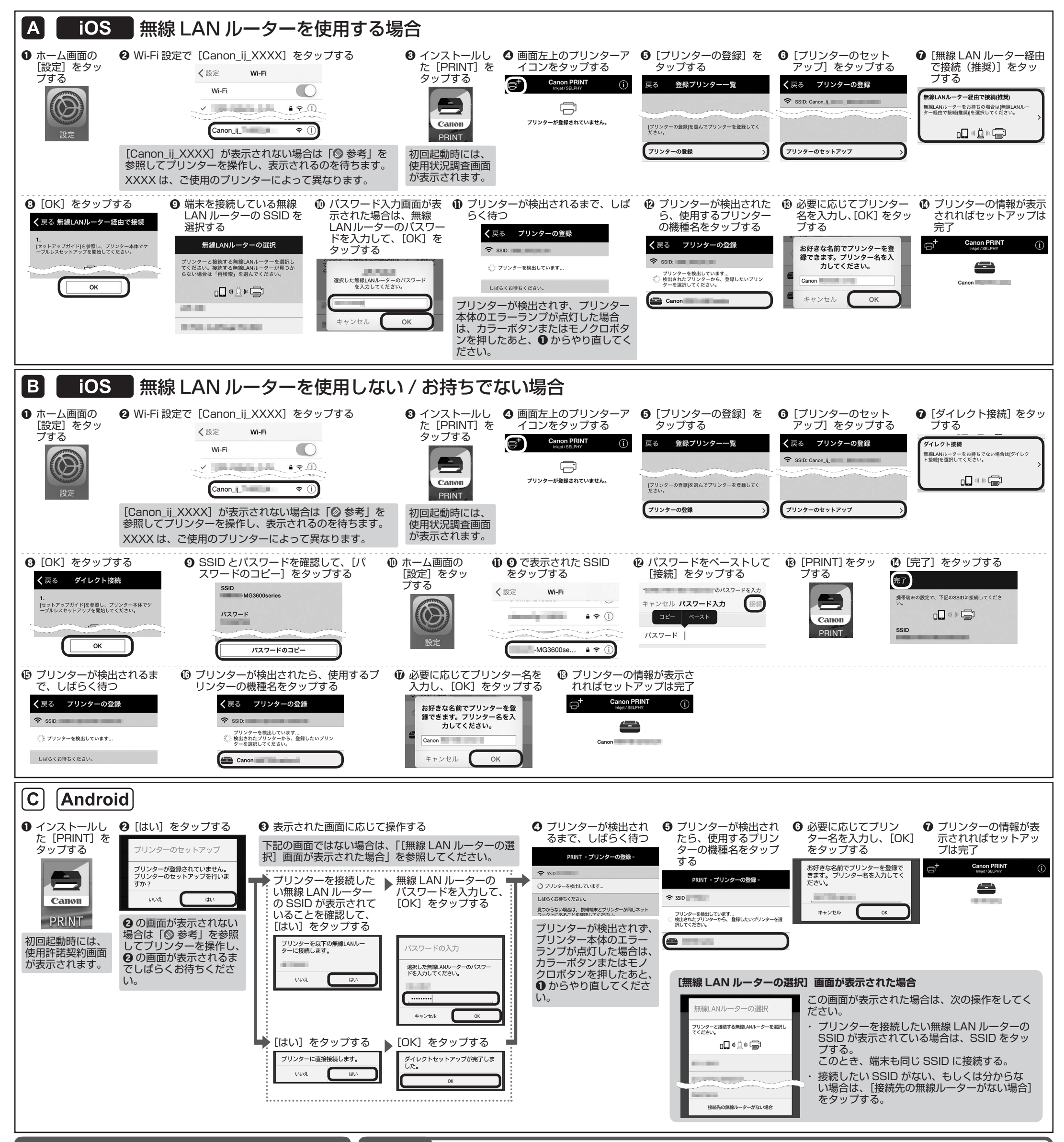

## AirPrint または Google Cloud Print を利用する

AirPrint または Google Cloud Print を利用する場合は、次の手順で準備を進めてください。

① プリンター本体のストップボタンを押す

② プリンターをネットワークに接続する

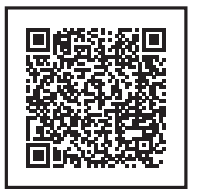

❸ Google Cloud Print にプリンターを登録する(Google Cloud Printのみ)

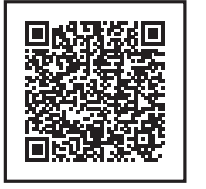

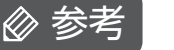

iOS [Canon\_ij\_XXXX] が表示されない場合

Android Canon PRINT Inkjet/SELPHY の起動時に [プリンターが登録されていません。プリンターのセットアップを行いますか?] というメッ セージが表示されない場合

上記の状態になった場合は、プリンターで次の操作をしてください。

● プリンターの Wi-Fi ボタン(A)を、電源 ランプ(B) が点滅するまで長押しする

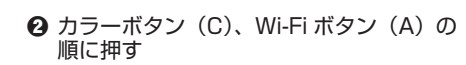

❸ Wi-Fi ランプ(D)が素早く点滅し、電源ランプ(B)が点灯したことを確認する

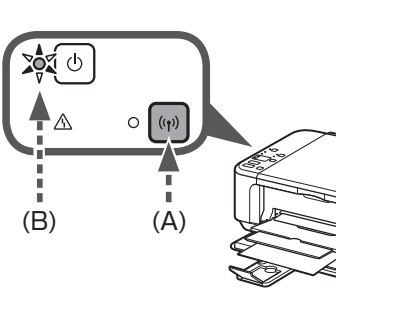

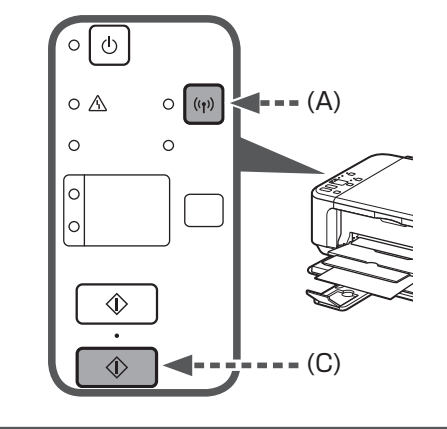

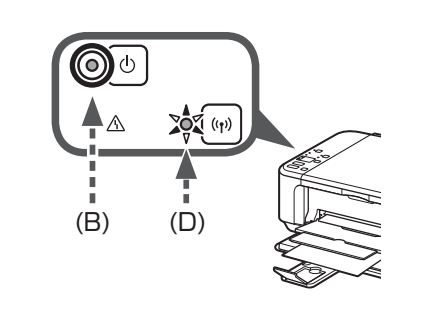